## Tipo de Tabela Cliente

O Tipo de Tabela Cliente é uma ferramenta que permite ao usuário configurar os tipos de tabela que serão usados na precificação diferenciada na hora do orçamento que será feito dentro do Cadastro do Cliente.

Para utilizar a primeira coisa a se fazer é cadastrar os detalhes da tabela e para isso é preciso acessar o menu: **Gerenciamento** → **Configurações** → **Geral**, localizar o item **Detalhes Tipo de Tabela Cliente**, seleciona-lo e clicar no **botão Novo Sub-Item**, após clicar será exibida uma janela para informar o nome do detalhamento, basta informar e clicar em **OK**.

Após cadastrar os tipos de detalhamentos é possivel configurar os Tipos de Tabela cliente em Gerenciamento → Cadastros → Tipo de Tabela Cliente

| 🎡 Detalhamento do Markup |   |                        |                 | x   |
|--------------------------|---|------------------------|-----------------|-----|
| Detalhamento por Produto |   |                        |                 |     |
| Descrição                |   | Descricao              | Valor           |     |
| Custo Fixo               |   |                        |                 |     |
| Imposto                  |   |                        |                 |     |
| Lucro                    |   |                        |                 |     |
| Perda                    | = |                        |                 |     |
|                          |   |                        |                 | E   |
|                          | - | Markup Tot             | tal 0,0         | 0%  |
|                          |   | <b>X</b> <u>F</u> echa | r <u> G</u> rav | /ar |

Essa é a interface que será utilizada para cadastrar o markup detalhado em todas as interfaces possiveis.

- Cadastro de Produtos: Para cadastrar um markup detalhado atravez do cadastro de produtos, basta clicar em alterar o item, clicar sobre o Label Markup Padrão, será exibida uma interface com 2 grid, o da esquerda são os detalhamentos disponiveis e os da direita são os detalhamentos que já fazem parte do markup detalhado do item, para adicionar um novo detalhe basta selecionalo e clicar na seta para direita, para remover basta selecionar e clicar na seta para esquerda.
- Atributos: Na interface de atributos é possivel cadastrar o markup detalhado de 2 formas:
  - Por Atributo: Para cadastrar o markup detalhado por atributo, basta escolher um dos atributos (Seção, Grupo ou Sub-Grupo), clicar com botão direito do mause sobre ele e escolher a opção Markup Detalhado, será exibida a mesma interface descrita acima para cadastrar o markup. Ao cadastrar um markup detalhado por atributo o sistema irá perguntar se deseja aplicar o markup para todos os produtos, caso escolha sim o sistema irá cadastrar o detalhamento para todos os itens do atributo escolhido.

- 2. Por Produtos: Para cadastrar o markup detalhado por produto na interface de atributos, basta selecionar um atributo ir até a aba produtos, selecionar um ou mais produtos, clicar com botão direito sobre o grid e escolher a opção "MarkUp Detalhado".
- **Relatório de Produtos Geral**: Na interface de produtos geral é possivel cadastrar markup detalhado para um ou mais itens ao mesmo tempo, para isso basta selecionar os produtos que deseja, clicar com botão direito sobre o grid e selecionar a opção MarkUp Detalhado.

Após cadastrar o markup detalhado, acessando o cadastro de produtos na aba valores é possivel analisar o markup, clicando sobre o label MarkUP Padrão, será listados os detalhamentos cadastrados para o produto e clicando com botão direito do mause sobre o grafico e escolhendo a opção "Analise do Custo Liquido Padrão" é possivel analisar atraves do grafico os detelhamentos e suas proporções.

Foi criada uma configuração *"ID 5204, Calcular Preço Padrão pelo: Markup Down ou Markup UP"* para que o usuário possa escolher a forma como deseja calcular o preço padrão. Por padrão a configuração vai com valor default "<u>Markup Down</u>".

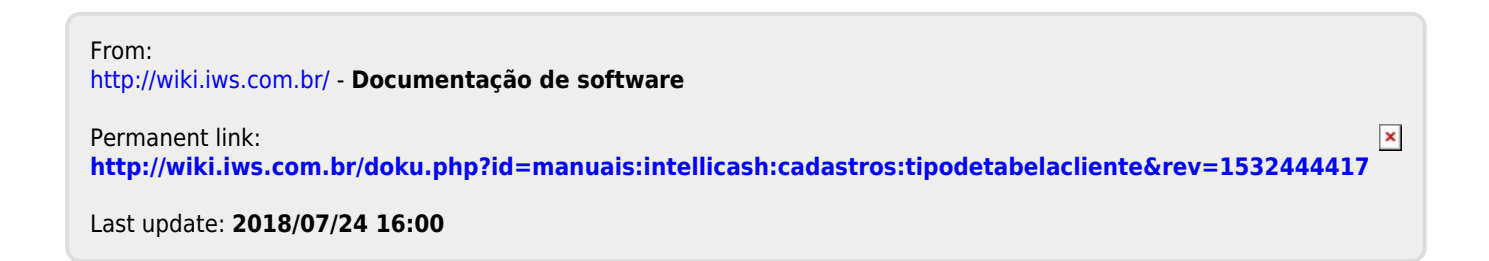